# Oxford Online Placement Test (OOPT)

## **Before the Test**

- Turn off your cell phone.
- Plug in your earphones into the green jack hole on the front panel of the desktop.
- Test your earphones.
- Close all the other windows or tabs except the OOPT test site.
- Place your ID on the desk for checking.

# **Types of Question**

1. There are approximately 45 questions.

- 2. The time limit is 90 minutes.
- 3. Two parts:

Part One: Use of English – <u>About 30 questions</u> Task 1: Grammar and Vocabulary Task 2: Reading Part Two: Listening – <u>About 15 questions</u> (Earphones required) A. Conversation B. Short essay

### Part 1: Use of English – Task 1

Read the dialogue. Then, select the correct answer from the options below.

Meaning: Understanding how language is used

#### **Choose an answer**

1 What does the customer mean?

| 0 | Α | 'll have a  |
|---|---|-------------|
| 0 | В | really like |
| 0 | С | always h    |

Next>

- 'll have a chicken salad.
- B really like chicken salad.

always have chicken salad.

You cannot go backwards to check or change your answers once you click on NEXT.

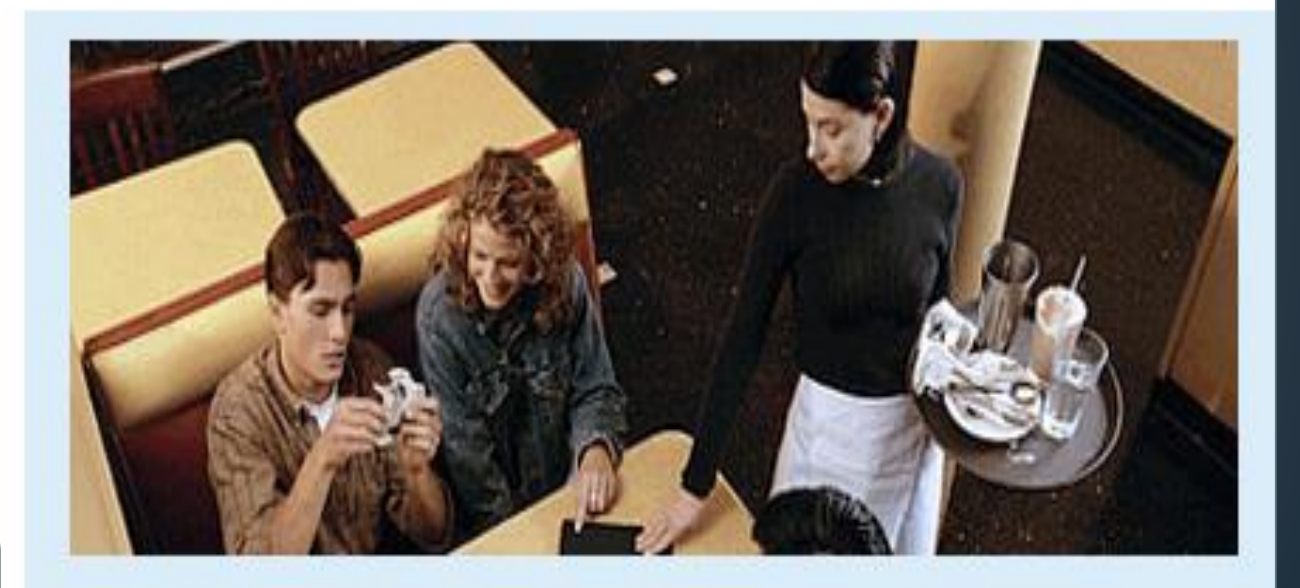

Waitress: What can I get you? Customer: I'd like a chicken salad.

### Part 1: Use of English – Task 2

Complete the text below. Write ONE word only into each space. There is an example (0) at the beginning.

| Hi! I'm having a great time (0) <u>in</u> Rome. It's hot and<br>sunny and the people 1 very<br>friendly. Yesterday, we 2 to<br>the Coliseum. It was very old 3<br>really interesting. This afternoon we're going     | Tim Smith<br>101A Wentworth Road<br>Wimbledon<br>London W1 2NQ |
|----------------------------------------------------------------------------------------------------|----------------------------------------------------------------|
| <ul> <li>shopping in the local markets. Tomorrow we're</li> <li>4 to leave Rome in</li> <li>5 morning and travel</li> <li>6 train to Venice. We've got</li> <li>some friends there. They're going to take</li> </ul> | Type only<br>one word                                          |
| 7 to St Mark's Square. I'd also<br>like a trip on a gondola! See you soon                                                                                                    | In each box                                                    |

Reading

### Part 2 – Listening

Read the sentences below. Then, listen to the short conversation. Select the correct answer from the options below. You will have time to play the recording twice.

A man is talking about a restaurant he went to. What **2) You can play the recording twice.** does he say about it?

A The meal was expensive.

Put on your earphones.

- B The service was quick.
- C The place was noisy.
- D The food was good.

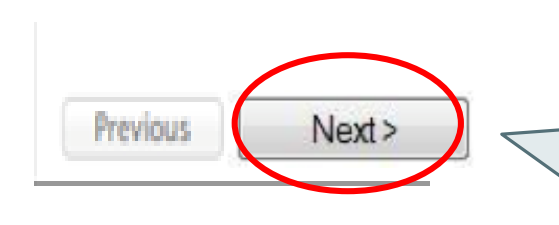

You cannot go backwards to check or change your answers once you click on NEXT.

1) The media bar is shown when the

audio file is fully downloaded.

### **Attention!!**

- If interruptions occur during the test, just close all the explorer windows.
   Log in to the test website again with the same username and password;
   the test will continue. The remote server saves the test progress in real time.
- **Do NOT refresh** the test webpage in any circumstances.
- The remaining time is displayed in the upper right corner of the screen.
- When there are only 2 minutes left, please hurry up your answering to complete the test.
- Failure to complete all the questions results in no (zero) points in the listening part !

# Check the Results

### After the test

- You can check the results by logging in to the test website again.
- Write down your score on the slip of the username/password and give the slip back to the proctor.

# **Check the Results**

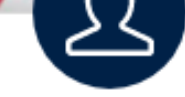

#### Sign in to your account

Please sign in with your **Oxford English Testing** username and password or register for an account

#### Username

Username

#### Password

Password

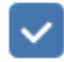

I have an organisation ID

Organisation ID

#### Sign in

Forgotten your username or password?

| User name          | <b>Student ID (in lowercase)</b> |
|--------------------|----------------------------------|
| Password           | Please see the whiteboard.       |
| Organization<br>ID | 030376                           |

# **Check Results**

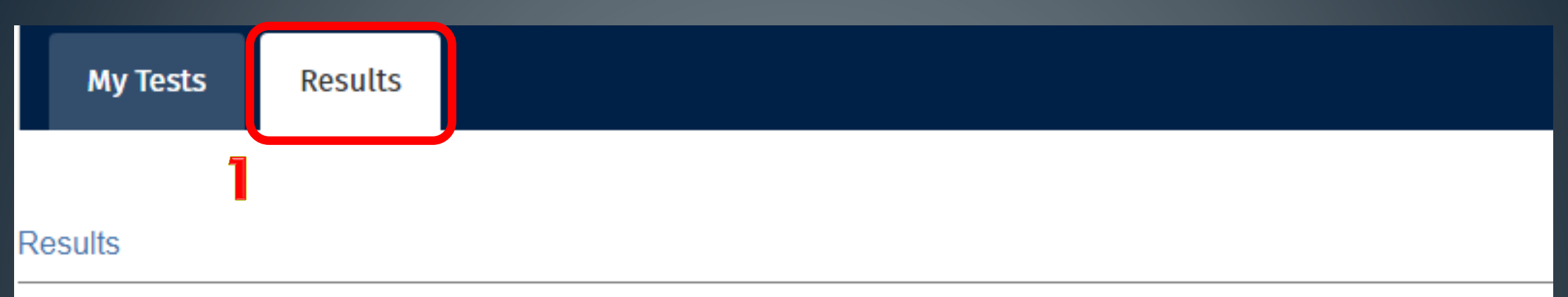

Click on the test name to see your marks. Marks will usually be available within a few minutes of finishing a test, so check back here again if required.

| Test                         | Group              | Mode    | Date set   | Notes                          |  |
|------------------------------|--------------------|---------|------------|--------------------------------|--|
| Oxford Online Placement Test | 20190831_OOPT_3202 | :人 Test | 29/08/2019 | Whole test marked and complete |  |

2

The test is scored on a scale of 0 to 120 points (CEFR A1~C2).

# **Check the Results**

|                                             |                |            |     |                                           |                      |        | back     |
|---------------------------------------------|----------------|------------|-----|-------------------------------------------|----------------------|--------|----------|
| Click to view the marked test, papers or pa | arts.          |            | VE  | erall score                               |                      |        | download |
| Component                                   | Sco <i>r</i> e | Time taken | CEF | Note                                      | Date taken           | Status |          |
| Oxford Online Placement Test                | 96             | 00:44      | C1  | Hover over to view additional information | 2019-09-<br>01 03:55 | Normal |          |
| Use of English:                             | 101            | 00:19      | C2  | Hover over to view additional information |                      |        |          |
| Section 1: Approximately 30 Questions       |                |            |     |                                           |                      |        |          |
| Listening:                                  | 91             | 00:24      | C1  | Hover over to view additional information |                      |        |          |
| Section 2: Approximately 15 Questions       |                |            |     |                                           |                      |        |          |

#### The test is scored on a scale of 0 to 120 points (CEFR A1~C2).

### CEFR Conversion for the Standardized Tests Used at NCKU

| Course<br>Module | OOPT                  | TOEFL iBT            | TOEIC                  | GEPT                            | IELTS                  | Cambridge<br>Main Suite | BULATS                    | CEFR                       |
|------------------|-----------------------|----------------------|------------------------|---------------------------------|------------------------|-------------------------|---------------------------|----------------------------|
| Module 1         | 0-20分                 |                      | 120-220分               |                                 | 2.0級                   |                         | 0-19分                     | A1                         |
| Module 1         | 21-40分                |                      | <b>225-545</b> 分       | Elementary                      | 3.0級                   | Key<br>(KET)            | 20-39分<br>(ALTE Level 1)  | A2<br>Waystage             |
| Module 1         | 41-60分                | 42-71分               | <b>550-780</b> 分       | Intermediate                    | 4.0-5.0級               | Preliminary<br>(PET)    | 40-59分<br>(ALTE Level 2)  | <b>B1</b><br>Threshold     |
| Module 2         | 61-80分                | 72-82分               | <b>785-855</b> 分       | 5-855分<br>High-<br>Intermediate | 5.5-6.5級               | First<br>(FCE)          | 60-74分<br>(ALTE Level 3)  | B2                         |
|                  |                       | <b>83-94</b> 分       | <b>860-940</b> 分       |                                 |                        |                         |                           | Vantage                    |
| Module 3         | 81-89分                | 95分以上                | <b>945</b> 分以上         | Advanced                        | 7.0 -8.0級              | Advanced<br>(CAE)       | 75-89分<br>(ALTE Level 4)  | C1<br>Effective            |
|                  | 90-120分               | <b>33</b> /J /X      |                        |                                 |                        |                         |                           | Operational<br>Proficiency |
| Module 3         |                       |                      |                        | Superior                        | 8.5-9.0級               | Proficiency<br>(CPE)    | 90-100分<br>(ALTE Level 5) | C2<br>Mastery              |
| 英文抵免<br>門檻       | 90以上抵2學分<br>110以上抵4學分 | 83以上抵2學分<br>95以上抵4學分 | 860以上抵2學分<br>945以上抵4學分 | 中高複試抵2學分<br>高級初試抵4學分            | 6.5以上抵2學分<br>7.0以上抵4學分 | FCE抵2學分<br>CAE抵4學分      | 75以上抵2學分<br>90以上抵4學分      |                            |

# Let's log in.

# Log in

#### www.oxfordenglishtesting.com/login

| OXFORD<br>UNIVERSITY PRESS |                        |                        | Register                                                                                     |
|----------------------------|------------------------|------------------------|----------------------------------------------------------------------------------------------|
| //                         | ///                    |                        |                                                                                              |
|                            | User name              | Use the given username | Sign in to your account                                                                      |
|                            | Password               | Use the given password | Username Username Username                                                                   |
|                            | <b>Organization ID</b> | 030376                 | Password<br>Password                                                                         |
|                            |                        |                        | I have an organisation ID Organisation ID<br>Sign in<br>Forgotten your username or password? |

## **Confirm Personal Information**

### Welcome to oxfordenglishtecting com

#### Welcome to oxfordenglishtesting.com

Our Privacy Policy sets out how Oxford University Press handles your personal being processed as part of our business activities.

We will only use your personal information for providing you with this servic/

Before starting your placement test, please complete or confirm this infor

| • | First name |   |
|---|------------|---|
|   | Last name  |   |
|   | Email      |   |
|   | save       | 2 |
|   |            |   |

 Check your e-mail and name. Use a valid email. The test report will be sent to this e-mail address.
 Click on "Save" to continue.

arketing to you or

### oxfordenglishtesting.com says Confirm save? Cancel

6

# **Enter My Tests**

My Tests

Results

#### Results

Click on the test name to see your marks. Marks will usually be available within a few minutes of finishing a test, so check back here again if required.

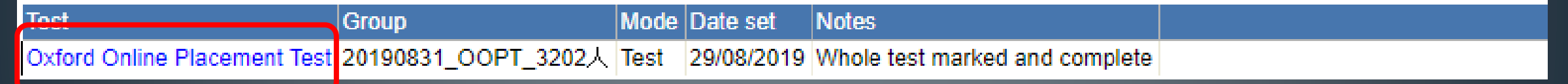

Click on the Placement Test

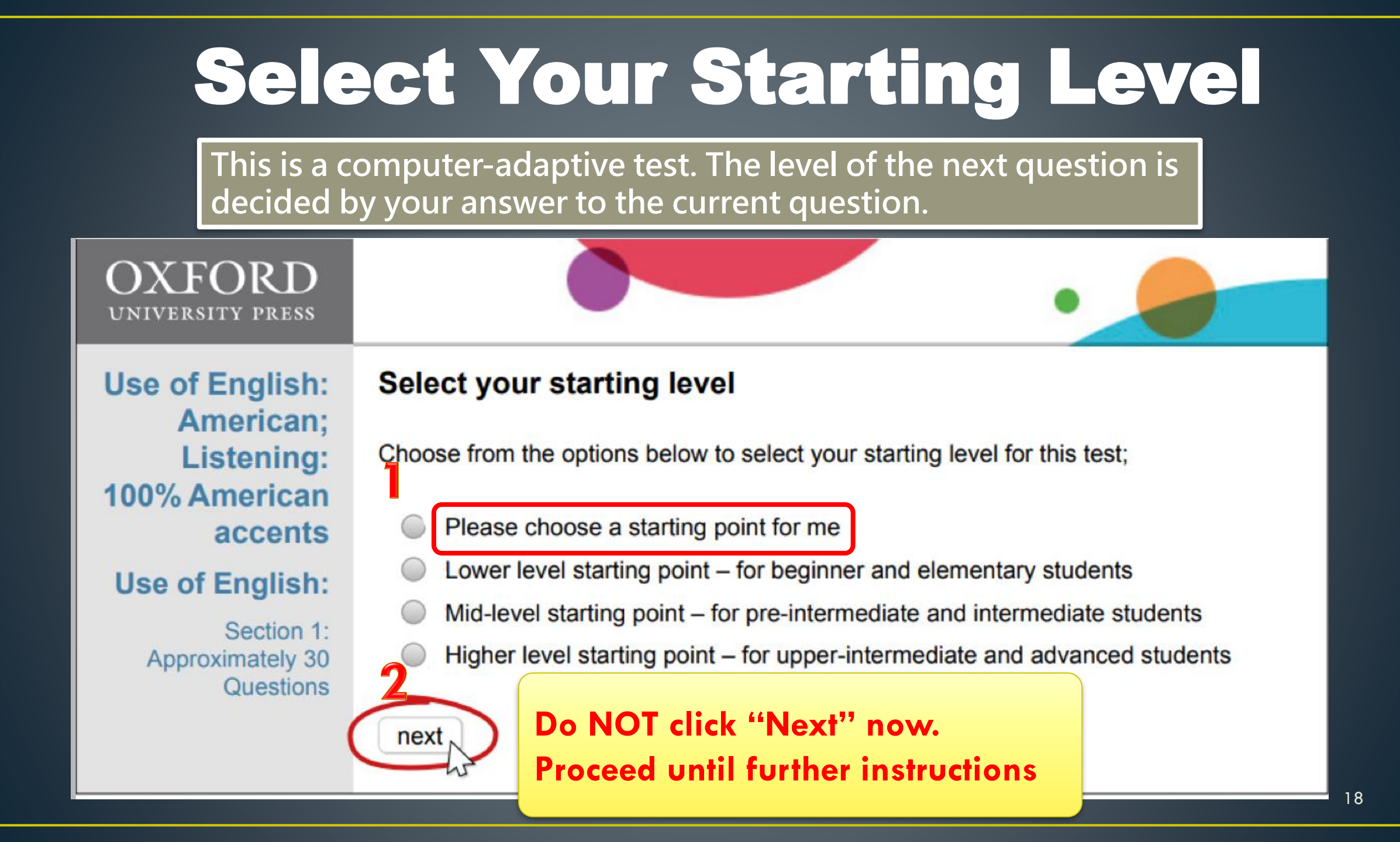

# Good Luck!